# 电力建设工法网络申报操作说明

中国电力建设企业协会

| 1. | 运行环境        | 3  |
|----|-------------|----|
| 2. | 登录          | 3  |
|    | 2.1 注册申报账号  | 3  |
|    | 2.2 账号密码登录  | 6  |
|    | 2.3 短信验证码登录 | 7  |
| 3. | 申报          | 7  |
|    | 3.1 申报书     | 8  |
|    | 3.2 证明文件    | 10 |
| 4. | 个人中心        | 11 |
|    | 4.1 个人信息    | 11 |
|    | 4.2 修改密码    | 11 |
|    | 4.3 使用帮助    | 12 |
| 5. | 退出系统        | 13 |
|    |             |    |

# 1.运行环境

电力建设工法网络申报评审系统(简称申报系统)使用浏览器访问,建议使用 Google、 Firefox 浏览器等客户端软件配置。

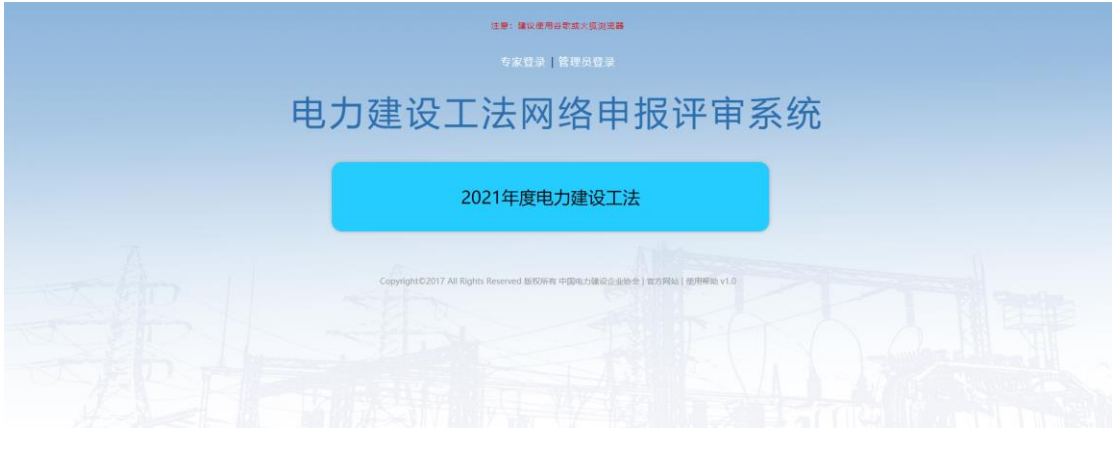

图 1- 申报系统首页

## 2.登录

## 2.1 注册申报账号

使用账号密码登录系统,需先注册申报账号登录系统进行申报工作。单击需申报项目的 项目名称后在打开的立即申报页面单击【立即申报】按钮,在打开的登录申报页面中点击【立 即注册】按钮,即可填写注册信息注册当前项目的申报账号。

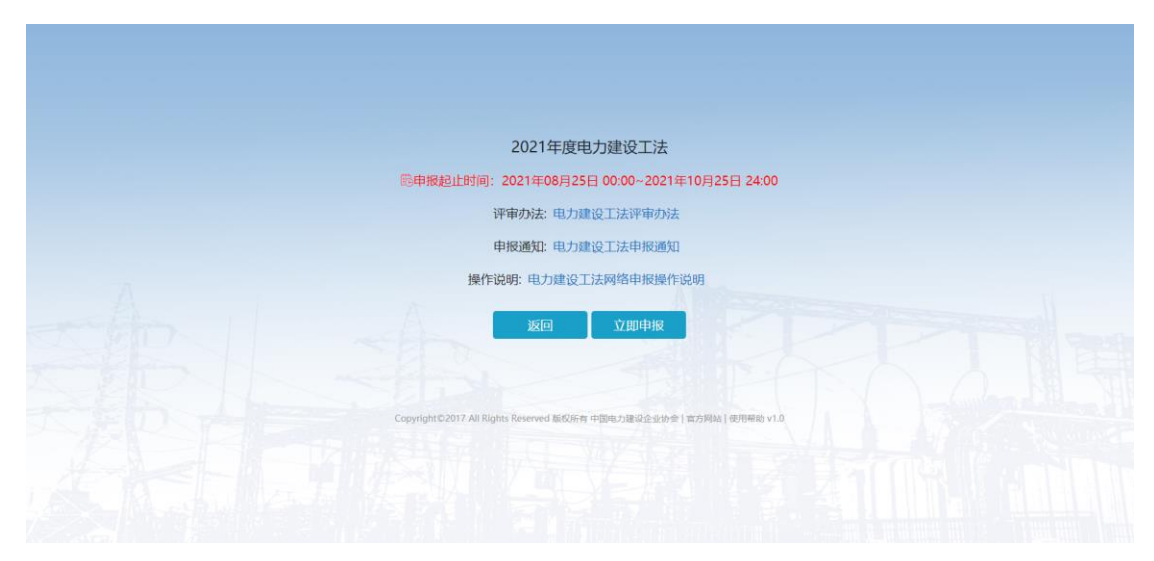

图 2- 立即申报

|                                         | 申报登录                              | ×                           |                    |  |
|-----------------------------------------|-----------------------------------|-----------------------------|--------------------|--|
| 〇日日日日日日日日日日日日日日日日日日日日日日日日日日日日日日日日日日日日日日 | 赵 帐户密码登录                          | 短信验证码登录                     | ∃ 24:00            |  |
|                                         | ○ 清输入手机                           | 号/邮箱/帐户                     |                    |  |
|                                         | 品 请输入密码                           |                             |                    |  |
|                                         | ž                                 | 差录                          |                    |  |
|                                         |                                   | 没有帐号? 点击 <mark>立即注</mark> f | <del>y</del>       |  |
|                                         | a-                                |                             |                    |  |
|                                         |                                   |                             |                    |  |
| Copyright                               | ©2017 All Rights Reserved 版权所有    | 与中国电力建设企业协会   官方网站          | 5 使用帮助 v1.0        |  |
|                                         |                                   |                             |                    |  |
|                                         |                                   |                             |                    |  |
| Copyrights                              | 02017 All Rights Reserved NERDATA | 没有帐号? 点击 立即注                | 労<br>含   使用帮助 v1.0 |  |

图 3 – 立即注册

填写注册信息后,系统将自动登录,登录成功后进行申报工作。

注意:

输入验证手机号码后,单击【获取验证码】按钮,系统将自动向该手机号发送短信验证码,将收到的验证码填写至注册信息中,完善其他信息后单击【立即注册】,即可完成注册申报账号操作。

| 账皂信白               |             |                              |                   |
|--------------------|-------------|------------------------------|-------------------|
|                    | 用户名*        | jiayaqing                    | {(注:一旦提交不能修改)     |
| •                  | 密码*         | •••••                        | ]                 |
| •                  | 确认密码*       | •••••                        |                   |
| •                  | 验证手机        | 15930583125                  |                   |
| •                  | 短信验证码       | 203526 获取复                   | 言验证               |
| 公司信息               |             |                              |                   |
| 0                  | 公司名称*       | 唐山新质点科技有限公司                  | (注:一旦提交不能修改)      |
| •                  | 通讯地址*       | 河北省唐山市                       |                   |
| •                  | 电话*         | 15930583125                  |                   |
| 联系人信息              |             |                              |                   |
| 0                  | 联系人姓名       | 贾雅清                          | 〈(注:一旦提交不能修改)     |
| •                  | 所在部门*       | 研发部                          |                   |
| •                  | 联系人邮箱       | jyq@nptever.com              |                   |
| <b>说明</b><br>一个申报者 | 注册用户只能      | 申报一个类型的申报项目,要求不能             | 8申报多个,避免非专业性人员申报  |
|                    |             | 立即注册                         |                   |
| (                  | Copyright©2 | 017 All Rights Reserved 版权所有 | 中国电力建设企业协会   官方网站 |

图 4 – 注册信息

| <b>S</b> | 用户名                   | 贾雅清                                           | 〈 (注:一旦提交不能修改) |  |
|----------|-----------------------|-----------------------------------------------|----------------|--|
| •        | 密码*                   | •••••                                         |                |  |
| 0        | 确认密码"                 | •••••                                         |                |  |
| 0        | 验证手机                  | 15232526015                                   |                |  |
| •        | 短信验证码                 | 302875 获取3                                    | <b>检证吗</b>     |  |
| 公司信息     |                       |                                               |                |  |
| <b>o</b> | 公司名称*                 | 唐山新质点科技有限公司                                   | (注:一旦提交不能修改)   |  |
| •        | 通讯地址*                 | 河北省唐山市                                        |                |  |
| •        | 电话*                   | 15232526015                                   |                |  |
| 联系人信息    |                       |                                               |                |  |
| 0        | 联系人姓名*                | 贾雅清                                           | (注:一旦提交不能修改)   |  |
| •        | 所在部门*                 | 研发部                                           |                |  |
| 0        | 联系人邮箱*                | jyq@nptever.com                               |                |  |
| 用户注册成    | <b>力。</b><br>新一期转 动石碑 | 1// // J. J. J. J. J. J. J. J. J. J. J. J. J. |                |  |

Copyright©2017 All Rights Reserved 版权所有 中国电力建设企业协会 | 官方网站

图 5- 注册成功自动登录

### 2.2 账号密码登录

在申报系统首页,单击页面上需申报的项目名称,打开对应项目的立即申报页面,在该 页面用户可下载申报项目的申报通知及评审办法,了解申报项目的注意事项。

在立即申报页面单击【立即申报】按钮后弹出申报登录页面,系统默认账号密码登录方 式,在申报登录页面的账号密码输入框中,输入已注册账号密码后单击【登录】按钮,验证 通过后登录系统。

注册申报账号方式参见<u>注册申报账号</u>。

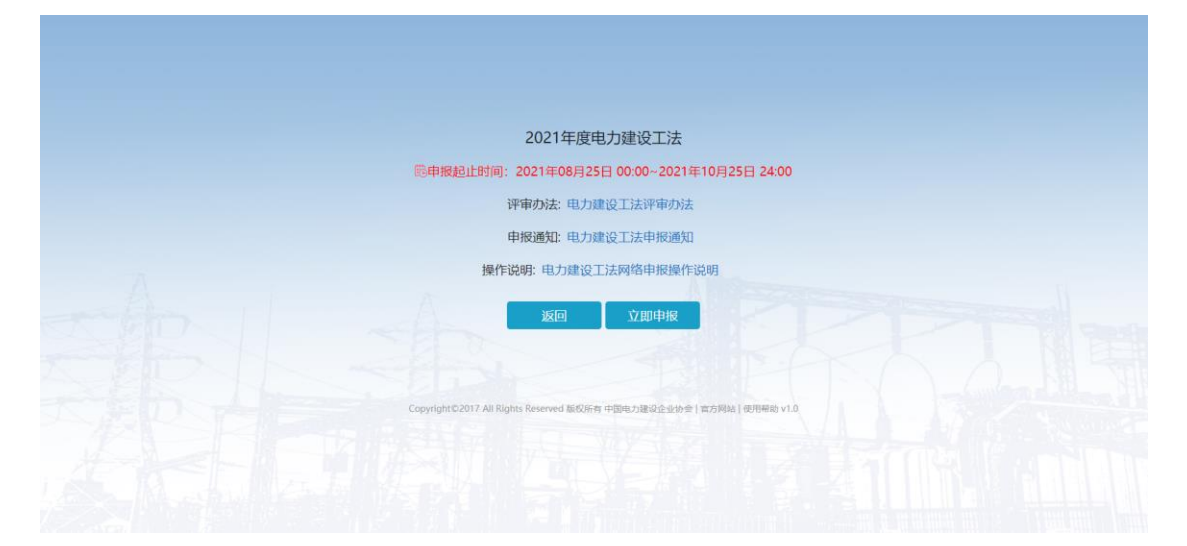

图 6- 立即申报

|             | 申报登录                         | ,<br>,           | ×               |
|-------------|------------------------------|------------------|-----------------|
| 隐申报起        | 帐户密码登录                       | 短信验证码登录          | 日 24:00         |
|             | ♀ 请输入手机器                     | 号/邮箱/帐户          |                 |
|             | 合 请输入密码                      |                  |                 |
|             | 3                            | ·录               |                 |
| A A         |                              | 没有帐号? 点击 立即泪     | <del>主册</del>   |
|             |                              | -ar Mo. L. HK    | H. J. J.        |
|             |                              |                  |                 |
| Copyright©2 | 017 All Rights Reserved 版权所有 | 中国电力建设企业协会   官方网 | 895   使用帮助 v1.0 |

图 7- 账号密码登录

### 2.3 短信验证码登录

在申报系统首页,单击页面上需申报的项目名称,打开对应项目的立即申报页面,在该 页面用户可下载申报项目的申报通知及评审办法,了解申报项目的注意事项。

在立即申报页面单击【立即申报】按钮后弹出申报登录页面,将鼠标移至短信验证码登录上方,即可通过向手机发送验证码的方式快捷登录系统。

#### 登录步骤:

- 在申报登录页面输入手机号码(该手机必须为已注册账号验证的手机号码,且只能 登录该注册账号对应的申报项目)后,单击【获取验证码】按钮,系统自动向该号 码发送验证码信息;
- 2、将收到的验证码信息填写到验证码的输入框中,单击【登录】按钮,验证通过后登 录申报系统,即可开始申报工作。
- 3、注册账号操作步骤参见注册申报账号。

|              | 申报登录                         |                       | ×              |
|--------------|------------------------------|-----------------------|----------------|
| 隐申报起         | 帐户密码登录   请输入手机号   请输入验证码     | 短信验证码登录               | ∃ 24:00        |
| A            | ¥<br>سع                      | 录<br>没有帐号? 点击 立即;<br> | 注册             |
| Copyright©20 | 117 All Rights Reserved 版权所有 | 中国电力建设企业协会   官方       | 网站   使用帮助 v1.0 |

图 8- 短信验证码登录

## 3.申报

登录"申报系统"后,单击【申报】按钮即可开始电力建设工法申报表的填写工作。

用户可在登录"申报系统"后,通过单击登录首页的链接下载查看 2021 年度电力建设 工法申报的评审办法、申报通知及操作说明,请认真阅读后开始申报工作。

| 电力建设工法网络申报评审系统 |    |      |      |      |      |      |      |    |  |  |
|----------------|----|------|------|------|------|------|------|----|--|--|
| 电力建设工法申报       |    |      |      |      |      |      |      |    |  |  |
|                |    |      |      |      |      |      |      |    |  |  |
|                | 序号 | 申报年度 | 工法名称 | 申报单位 | 申报时间 | 当前状态 | 译审结果 | 操作 |  |  |
|                |    |      |      |      | 团内戏  | 雪呆里  |      |    |  |  |

图 9-登录首页

### 3.1 申报书

在登录首页单击【申报】按钮,打开申报注意事项阅读页面,勾选【我已认真阅读】后, 单击【下一步】按钮,打开申报表填报页面,依据系统提示填写申报表信息。填写完成后, 单击申报表下方的【提交】按钮提交申报表,开始上传附件申报材料的操作。

#### 注意:

- 1、承诺。
- 2、申报表提交后,不可再次修改申报表的内容,请确认申报表填报信息准确无误后进 行提交操作。
- 3、提交申报表后,请及时下载系统自动生成的申报表 pdf 文件,请盖章扫描后作为附件申报材料上传系统。
- 4、在填报过程中,用户可随时单击申报表下方的【保存】按钮保存填报的信息。并且, 系统提供自动保存功能,每隔 30s 系统自动保存用户填报的申报表信息,防止申报 信息的意外丢失。
- 5、填报过程中,系统自动校验必填项未填写及填写内容格式不正确的信息,若申报信息的输入框显示为红色请及时更正填报内容。
- 6、用户可在申报成果列表中单击成果名称查看申报情况(可查看申报表内容及附件申报材料的上传情况)。

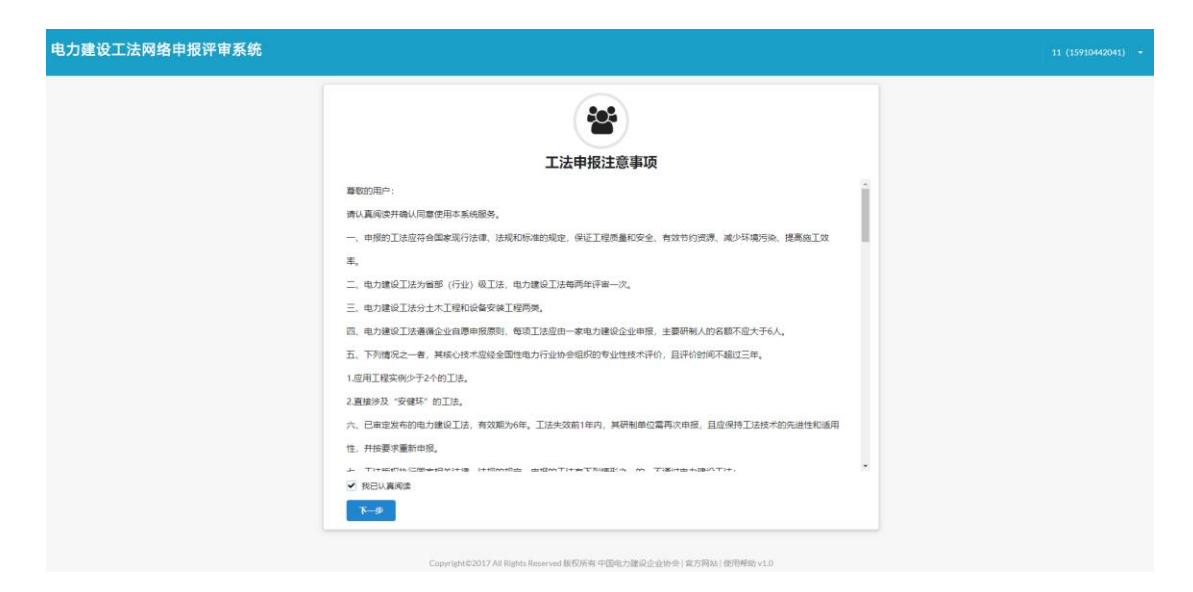

图 10- 申报注意事项

#### 电力建设工法网络申报评审系统

#### 2021年度电力建设工法申报信息

| 工法名称(20字以内)                                                                                                    |   | 申报单位"《单位名称必须与禁业供照的名字一致                |
|----------------------------------------------------------------------------------------------------|---|---------------------------------------|
| 工法各称                                                                                                    |   | 中报单位                                  |
| ALE THE THE ALE THE ALE THE ALE THE ALE THE ALE THE ALE THE ALE THE ALE THE ALE THE ALE THE ALE THE ALE THE ALE |   | 是否为中电虚协会员单位 { 否,请加入中电理协会员010-83259919 |
| 所展集团                                                                                                    |   | *                                     |
| 工法输导                                                                                                    |   | 工法类型'                                 |
| GF-202108250007                                                                                                 |   | 卫法规型     •                            |
| 工法应用工程类型。                                                                                                    |   | 申报单位类型                                |
| 工法应用工程类型                                                                                                    | * | 单位类型                                  |
| 解國专业"《 直接涉及"安健环"、制必须上传"核心技术评价报告"                                                                                |   | 所属工种。                                 |
| 所属专业                                                                                                    | * | 所還工种                                  |
| 是否国内外首创" { 是,则必须上传"农时专利或工法创新技术查新报告"                                                                             |   | 联系人。                                  |
| 是否国内外首创                                                                                                    | * | 联系人                                   |
| 手机。                                                                                                    |   | 45%) °                                |
| 手机                                                                                                    |   | 此前                                    |
| 电话 *                                                                                                    |   | AFM."                                 |
| 电话                                                                                                    |   | 1010                                  |
| 塘址                                                                                                    |   |                                       |
|                                                                                                    |   |                                       |

图 11- 申报表填报

| 电力建设工法网络申报评审系统                                                                                                    |
|----------------------------------------------------------------------------------------------------|
| elina<br>★ wyellewski (inconsoran)                                                                                                    |
| 🛧 IARRE { MINISTARDER, IZZRE, IMBERGUES, INVER, MOUNT, BERM, HERR, MEINE, DECHE, DECHE DECHE DE  |
| TRAM: BRRA ( BRRA (AARDREILEARBRIGAR, RORAIRSEDARR, RAVOR, REC. HINDOW)                                                                                                    |
|                                                                                                    |
|                                                                                                    |
| TIRNETHATIANSKARSKAR (REALANDER SASSAGARRANGSK/15R, LAZDISHTOTAR)                                                                                                    |
| TREADERTER (STOTICIE BARROCATEGORE INDECEMBERSIE)                                                                                                    |
| the article of the article of the ar |
| THE COMPARISON FUNCTION FUNCTION                                                                                                    |
| FRLMM     回顧時示: 諸以必符可能会改建之母前对称,有助于您申税成功                                                                                                    |
| INFI BERSICHBERF, Temp,                                                                                                    |
| Here Strandstrands Strandstrands                                                                                                    |

图 12- 申报成果详情

## 3.2 证明文件

申报表提交后,即可进行附件上传操作,申报表提交成功页面单击【上传申报资料】按钮或在申报列表单击【上传附件】按钮均可打开上传附件页面,开始附件上传工作。

按照系统提示上传申报材料,上传完成后单击页面下方的【提交申报资料】按钮,提交 上传的附件(提交申报材料后,不可再次更改上传文件,请确认上传资料准确后进行提交工 作)。提交申报材料后,申报工作完成。

| 电力建设工法网络申报评审系统                                                                                                    | 11 (15910442041) - |
|----------------------------------------------------------------------------------------------------|--------------------|
|                                                                                                    |                    |
| TIRE {                                                                                                    |                    |
| TRACE BEAR (BARA (MARGHILLAARBAILMA, KORLINARDAIMA, KAVOR, KAKE, HUHM)                                                                                                    |                    |
|                                                                                                    |                    |
| 🔶 OŚWAIIMENERŻA (OŚRICZA, LARMESERFORKS)                                                                                                    |                    |
| TIARREVHATIASHRAKAANNA (REVHENRER, ASSEAGAARKASISSI)II, IAROISHIDIII                                                                                                    |                    |
| TERGENEREN (SFOTATION RARRESIZIEGAN, LERGENERATOREN)                                                                                                    |                    |
| * KCRYHRER (SERRADIERGER, INDERGER, INDERGER, |                    |
| * HAREER ( GEWENDER)228. LEIZOTENNIOTAS                                                                                                    |                    |
|                                                                                                    |                    |
|                                                                                                    |                    |
| 調明: E間の約20mBeg/時7:不合純年。<br>XXX ISUMAREARYX Production                                                                                                    |                    |
| BC3 VEX.VVII.COV B2.0010000                                                                                                    |                    |

图 13 - 上传申报材料

# 4.个人中心

登录系统后,单击系统右上角的用户名可查看注册信息、修改账户密码、查看在线帮助 文档及获取技术支持人员联系方式。

| 电力建设工法网络申报评审系统 11                   |  |  |  |  |  |  |  |  |  |      |
|-------------------------------------|--|--|--|--|--|--|--|--|--|------|
| 电力建设工法申报                            |  |  |  |  |  |  |  |  |  |      |
| 200                                 |  |  |  |  |  |  |  |  |  |      |
| 身号 中报年度 工法名称 中报单位 中报时间 当前代态 译审结果 操作 |  |  |  |  |  |  |  |  |  | 退出系统 |
| 图 14 - 个人中心                         |  |  |  |  |  |  |  |  |  |      |

## 4.1 个人信息

登录系统后,单击系统右上角的用户名,在打开的下拉菜单中单击【个人信息】按钮, 即可查看当前登录账号的注册信息。

| 电力建设工法网络申报评审系统 |                             |                                           | 个人编辑 • |
|----------------|-----------------------------|-------------------------------------------|--------|
| ,              | 个人氛围                        |                                           |        |
|                | 用户名:                        | 11                                        |        |
|                | 验证手机:                       | 15910442041                               |        |
|                | 公司名称:                       | 11                                        |        |
|                | 通讯地址                        | 11                                        |        |
|                | 电话:                         | 11                                        |        |
|                | 联系人姓名:                      | 11                                        |        |
|                | 所在部门:                       | 11                                        |        |
|                | 联系人印稿:                      | 11@qq.com                                 |        |
|                |                             |                                           |        |
|                |                             |                                           |        |
|                |                             | 2010 1911                                 |        |
|                | Copyright©2017 All Rights R | eserved 版权所有中国电力建设企业协会   家方网站   使用解助 v1.0 |        |

图 15 - 个人信息

### 4.2 修改密码

登录系统后,单击系统右上角的用户名,在打开的下拉菜单中单击【修改密码】按钮, 在弹出的修改密码页面中,输入原密码及新密码,单击【确定】按钮,验证通过后,即可修 改密码。

| 电力建设工法网络申报评审系统 |               |                  |  | 柳政憲码 • |
|----------------|---------------|------------------|--|--------|
|                | 个人员直          |                  |  |        |
|                | 用户名:          |                  |  |        |
|                | 验证手机。         | 15910442041      |  |        |
|                | 修改密码          | ×                |  |        |
|                | 原密码"          | 清输入原密码           |  |        |
|                | 新密码。<br>确认密码。 | 请喻人然世码<br>请喻认新型码 |  |        |
|                |               |                  |  |        |
|                |               | Wate             |  |        |
|                |               |                  |  |        |
|                |               | 3629 4441        |  |        |
|                |               |                  |  |        |
|                |               |                  |  |        |

图 16- 修改密码

| 电力建设工法网络申报评审系统 |                                            | <b>林政部員 •</b> |
|----------------|--------------------------------------------|---------------|
| •              | Хал<br>Хал                                 |               |
|                | 70-44 11<br>验证学校: 15910442041              |               |
|                | 修改成码 ×                                     |               |
|                | 新田坊" · · · · · · · · · · · · · · · · · · · |               |
|                | wu/二+3                                     |               |
|                |                                            |               |
|                | 808                                        |               |
|                |                                            |               |
|                |                                            |               |

图 17 - 修改成功

## 4.3 使用帮助

登录系统后,单击系统右上角的用户名,在打开的下拉菜单中单击【使用帮助】按钮, 可下载网络申报系统操作说明。

## 电力建设工法网络申报操作说明

#### 图 18- 使用帮助

# 5.退出系统

退出系统时,单击右上角的用户名,在打开的下拉菜单中,单击【退出系统】按钮,即 可退出申报系统,返回申报系统首页。

| 电力建设工法网络申报评审系统 |    |      |                 |      |         |      | 11 (15910 | 442041) - |      |      |  |
|----------------|----|------|-----------------|------|---------|------|-----------|-----------|------|------|--|
|                |    |      |                 |      |         |      |           |           |      | 个人信息 |  |
| 电力建设工法申报       |    |      |                 |      |         |      |           |           | 修改密码 |      |  |
|                |    |      |                 |      |         |      |           | 使用帮助      |      |      |  |
|                |    |      |                 |      |         |      |           | 中服        |      | 技术支持 |  |
|                | 成号 | 由报在增 | 丁法名称            | 由报单位 | 由寝时间    | 当前规态 | 读审结里      | 10/11:    |      | 退出系统 |  |
|                |    |      | a second second |      |         |      |           |           |      |      |  |
|                |    |      |                 | 反    | 10 追山   | 灭讼   |           |           |      |      |  |
|                |    |      |                 | 3    | 13-1区田) | 尔玑   |           |           |      |      |  |